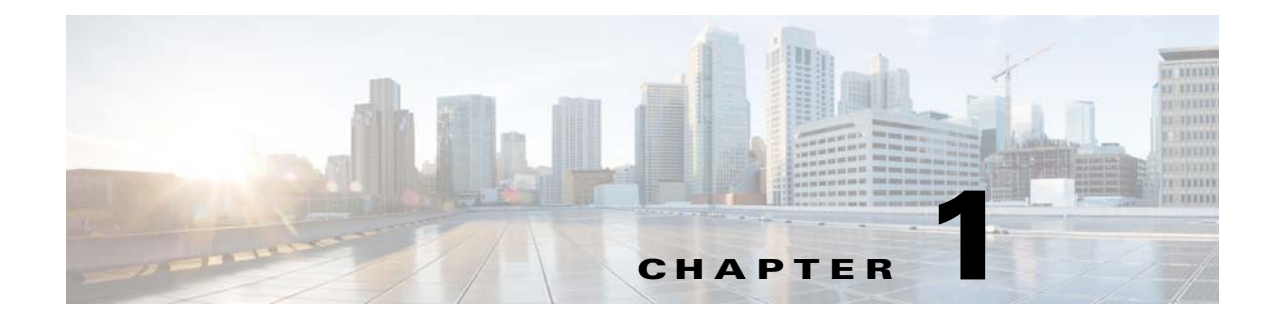

# **Gx RLS9 Interface Support**

Published: March 12, 2015

## Introduction

The Gx RLS9 interface uses only the Gx interface (no Gy interface) to provide support to the following scenarios:

- Fair usage at bearer level; requires reporting usage volume per subscriber session
- Fair usage at flow level; requires reporting usage volume per subscriber flow

Support for Gx RLS9 provides Gx enhancements that extend the Gx interface to support the new usage monitoring events. The Gx RLS9 interface supports a number of new events and AVPs. The new events are in 3GPP TS 29.212 V9.1.0 (Dec. 2009).

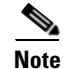

Although the Gx RLS9 enhancements are in conformance with 3GPP TS 29.212, the SCE platform is not fully compliant with the 3GPP TS 29.212 standard.

## **Usage Monitoring and Reporting**

Figure 1-1 shows an example of usage monitoring—fair usage at bearer or flow level.

Usage monitoring events require a monitoring key to refer to the instance accounted. The monitoring key is set by the PCRF by using the Monitoring-Key AVP as part of the Usage-Monitoring-Information AVP. The SCE bucket ID is used as the monitoring key and is specified per package.

You can map an SCE bucket to:

- A single service
- A set of services
- All the traffic of a specific subscriber

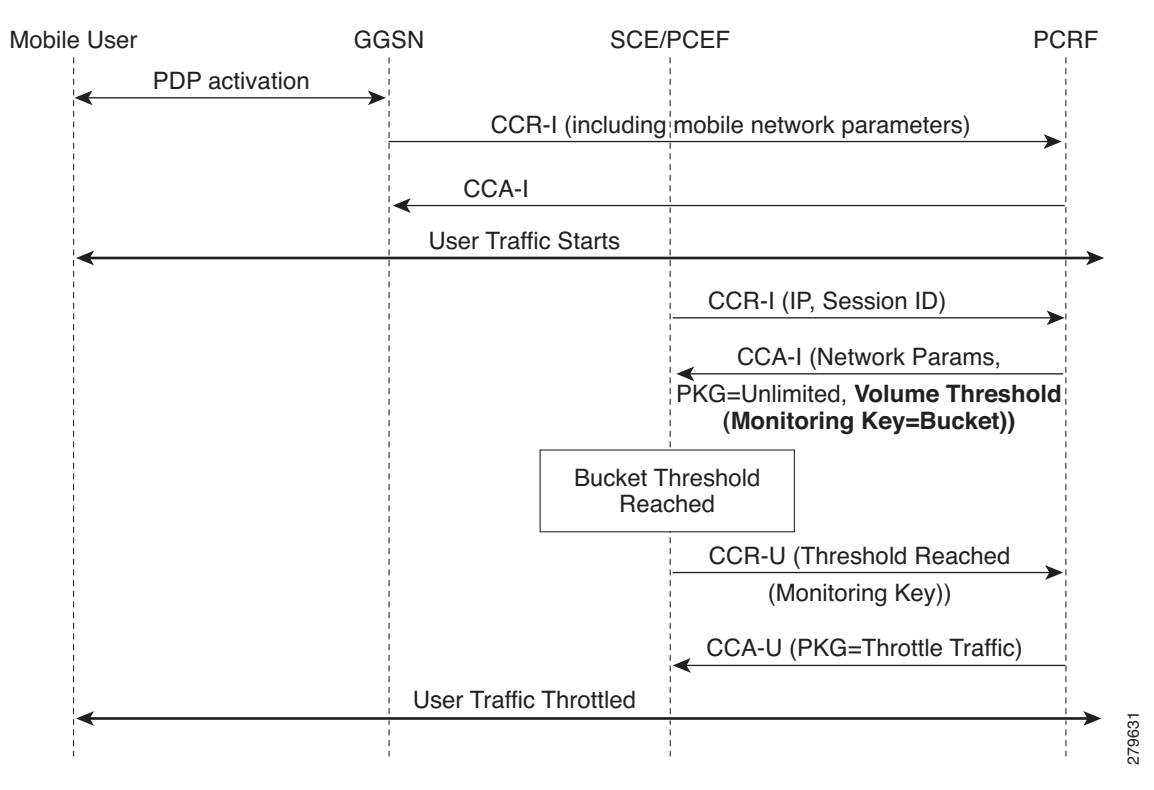

Figure 1-1 Usage Monitoring and Reporting

In this example, the events are as follows:

- 1. The SCE monitors user traffic reports to the PCRF.
- 2. The PCRF selects the traffic to be monitored by using the monitoring-key and a threshold.
- 3. The PCRF sends a reporting event to be notified when the threshold is crossed.

## **Configuring Usage Monitoring in the SCA BB Console**

In the SCA BB GUI, you can create quota profiles that define the limits and action of each monitoring key (bucket) and assign specific services to that monitoring key. You must then attach the quota profile to a package and define a quota rule for the package for the relevant service.

Note

For more information on configuring and managing quotas, see the Cisco Service Control Application for Broadband User Guide.

To configure a Gx usage monitoring quota profile, complete the following steps. The steps are described in detail in the referenced sections.

- **Step 1** Select Gx Usage Monitoring as the External Quota Type (Configuring the External Quota Type, page 1-4).
- Step 2 Create the Gx Usage Monitoring Quota Profile (Adding a Quota Profile, page 1-5).
- **Step 3** Assign services to the profile (Editing a Gx Usage Monitoring Quota Profile, page 1-6).
- **Step 4** Assign the profile to the appropriate package (Attaching the Quota Profile to a Package, page 1-17).

ſ

**Step 5** Configure a rule for the package defining the action of the bucket for the relevant service in that package (Defining a Rule Using the Quota Profile, page 1-19).

### **Accessing the Quota Profile Editor**

You can access the Quota Profile Editor from the Configuration menu:

Choose Service Configuration > Configuration > Policies > Quota Settings.

| ¥ Service Configuration Editor - ≤new serv     | rice configuration> - SCA BB Console       |          |
|------------------------------------------------|--------------------------------------------|----------|
| File Tools Preferences Window Help             |                                            |          |
| i 🗅 😂 🔛 i 🌺                                    |                                            |          |
| 😰 🗐 Signature Editor 📓 Service Configuration E | iditor 🔲 Network Navigator                 |          |
| 😸 * <new configuration="" service=""> ⊠</new>  |                                            |          |
| Policies : Subscriber Policies                 |                                            |          |
| Policies 📃 Classification                      |                                            | te i     |
| 🔶 🕂 🗙 📐 Configuration 🗸                        |                                            |          |
| Filtered Traffic Classification                |                                            |          |
| Service Security Policies                      | 📰 Weekly Calendars                         |          |
| Global Policy                                  | Subscriber Redirection                     |          |
|                                                | CO VAS Settings                            |          |
| Unknown Subscriber Package                     | 🖉 ToS Marking Settings                     |          |
|                                                | 🔣 Quota Settings                           |          |
|                                                | 🔆 System Setting Open Quota Profile Editor |          |
|                                                |                                            | 0.78.9KQ |

Figure 1-2 Accessing the Quota Profile Editor

1

#### **Configuring the External Quota Type**

The external quota type options are displayed in the upper part of the Quota Profile Editor, as shown in Figure 1-3. The default quota type is Gy.

| Figure 1-3              | Quota Profile Editor Screen |
|-------------------------|-----------------------------|
| 拜 Quota Profil          | e Editor                    |
| Quota Profile E         | ditor                       |
|                         |                             |
| External Type —<br>O Gy |                             |
| 💿 SCE Subscribe         | er API                      |
| 🔘 Gx Usage Mo           | nitoring                    |

When Gx Usage Monitoring is selected, you cannot configure the settings in the General Settings tab, because they are set to the following preconfigured values:

- Grace Period = 2 sec
- Error Handling = Grant

Changing the external quota type may result in the loss of the existing user-defined quota profile data. Therefore, if you change the quota type after creating any quota profiles, the system issues a warning and asks for confirmation, as shown in Figure 1-4.

#### Figure 1-4 Warning from Quota Editor Message

| Warnin | g from Quota Editor 🛛 🛛 🕅                                                                 |        |
|--------|-------------------------------------------------------------------------------------------|--------|
| ⚠      | Changing external data type will remove all external profiles.<br>do you want to continue |        |
|        | Yes No                                                                                    | 278261 |

### Adding a Quota Profile

- **Step 1** In the Profile Edit tab, click **New**.
- **Step 2** Type in the profile name (or you can simply accept the default name suggested by the system) and select the profile type:

Figure 1-5 Adding a Quota Profile

| 🗚 Add Quota Profile                                                       |               |
|---------------------------------------------------------------------------|---------------|
| Create New Quota Profile<br>Choose Name and Type                          |               |
| Define New Profile<br>name Usage Monitoring1<br>Type: Gx Usage Monitoring |               |
|                                                                           | Finish Cancel |

Step 3 Click Finish.

Γ

#### Editing a Gx Usage Monitoring Quota Profile

After creating a quota profile, you can configure each monitoring key separately. For Gx Usage Monitoring quota profiles, you can map services to each monitoring key.

To configure a Gx Usage Monitoring quota profile, complete the following steps:

**Step 1** Click on the profile name in the left pane of the Quota Profile Editor.

The profile name and the individual monitoring keys appear in the right pane. 127 monitoring keys are supported.

| 🔀 Quota Profile Editor                                                                                                    |                                                                                                    |                                        |        |
|----------------------------------------------------------------------------------------------------|----------------------------------------------------------------------------------------------------|----------------------------------------|--------|
| Quota Profile Editor<br>Please Edit                                                                                                    |                                                                                                    |                                        |        |
| External Type<br>Gy<br>SCE Subscriber API<br>G Gx Usage Monitoring<br>Quota Profile Edit General Settings<br>Add Remove<br>Default Profile (Periodical)<br>Usage Monitoring1 (Gx Usage Monitori<br>1<br>2<br>3<br>4<br>5<br>6<br>7 | ine to edit.<br>g Key Monitoring Name<br>Bucket 1<br>Bucket 2<br>Bucket 3<br>Bucket 4<br>Bucket 5<br>Bucket 6<br>Bucket 7 | pe: Gx Usage Monitoring<br>Description |        |
| 8<br>9<br>10<br>11<br>12<br>13<br>14<br>15                                                                                                    | Bucket 8<br>Bucket 9<br>Bucket 10<br>Bucket 11<br>Bucket 12<br>Bucket 13<br>Bucket 14                                     |                                        |        |
|                                                                                                    | DULKEL 13<br>Duduk 12                                                                                                    | Finish                                 | Cancel |

Figure 1-6 Quota Profile Editor - Quota Profile Edit Tab

**Step 2** Double-click the desired monitoring key to assign services.

The Quota Bucket Editor opens. The Bucket tab simply displays the monitoring key number and the bucket number.

Figure 1-7 Quota Bucket Editor - Bucket Tab

| ¥ Quota Bucket Editor                                                                                     |               |
|----------------------------------------------------------------------------------------------------|---------------|
| <b>Quota Bucket Profile</b><br>Please Edit                                                                |               |
| Gx Bucket Definition         Bucket Service         Monitoring Key Number: 4         Name:       Bucket 4 |               |
|                                                                                                    | Finish Cancel |

**Step 3** Click the Service tab.

Γ

1

Step 4 Drag the service name from the left pane and drop it under Attached services.The services on the left pane are organized according to the service tree.If you drag a service then all its sub-services in the tree are dragged as well.

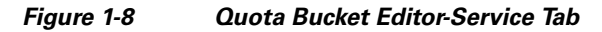

| ¥ Quota Bucket Editor                      |                                                                                                    | _ 🗆 🛛  |
|--------------------------------------------|----------------------------------------------------------------------------------------------------|--------|
| <b>Quota Bucket Profile</b><br>Please Edit |                                                                                                    |        |
| Gx Bucket Definition Bucket Service        | Attached services E-Mail IMAP MS Exchange Desktop MS Push Mail POP3 SMTP Web-Based E-Mail Facebook IM |        |
|                                            | Finish                                                                                                | Cancel |
|                                            |                                                                                                    |        |

| Step 5 Click | c Finish. |
|--------------|-----------|
|--------------|-----------|

Step 6 Click Finish again.